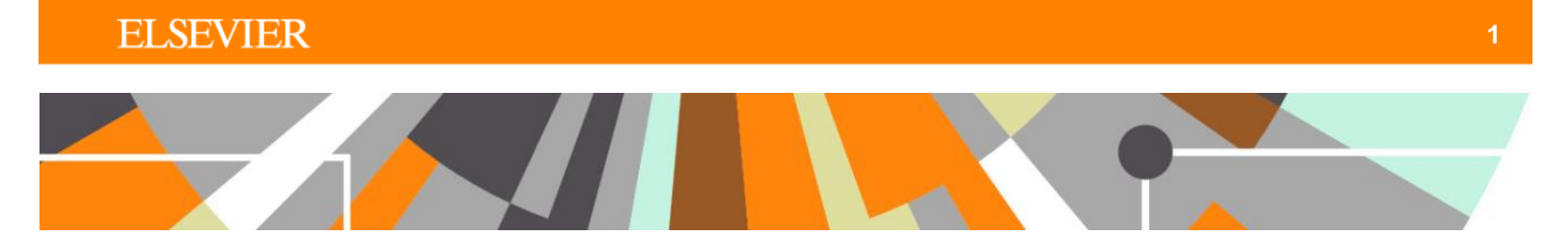

## **ORCID : Admin Configuration**

Released : 5.5.0 / 4.24.0

There are three ORCID configuration screens available in the Administrator tab. The functions available in each screen are described in this document, along with details of how Pure is described in ORCID as a Trusted Organisation.

The "Update ORCID With Pure Data Job" is described as well.

## Administrator > System settings > ORCID

| Editor 🔹 Master data 👻        | BFI   * Dashboard Award management   * Administrator                                                                                                    |                                        |
|-------------------------------|----------------------------------------------------------------------------------------------------|----------------------------------------|
|                               |                                                                                                    |                                        |
| Overview                      | Configuration Discard changes and refresh values                                                                                                    | Save                                   |
| Jobs                          | Configuration                                                                                                    |                                        |
| System settings               |                                                                                                    | Search                                 |
| Author contribution           | S results 🔍 👻                                                                                                    |                                        |
| Bibcode                       | The URI pointing to the place to look up ORCID IDs                                                                                                    | orcid                                  |
| Bulk operations               | This is used when pressing the 'Check' button when assigning an ORCID ID to a person. Should not end with a '/'.                                                     |                                        |
| Cache                         | http://orcid.org                                                                                                    |                                        |
| Classified source limitations |                                                                                                    |                                        |
| Confidentiality               | The URI pointing to ORCID member web service<br>URI for the ORCID web service that is used for creating new ORCID IDs and exporting data. Should not end with a '/'. | orcid                                  |
| Content creation              | https://api.orcid.org/v1.2                                                                                                    |                                        |
| Core configuration            |                                                                                                    |                                        |
| Datasets                      | The UKI pointing to the public part of the Web service<br>This is used heres finally associated associated to the terms of the terms. Should not end with a '/'      | orcid                                  |
| Document access permissions   | https://pub.orcid.org/v1.2                                                                                                    |                                        |
| Editing                       |                                                                                                    |                                        |
| Enhorus                       | The URI pointing to the authentication web service                                                                                                    | orcid                                  |
| cpilorus                      | Should not end with a '/'.                                                                                                    |                                        |
| External Content tab          | https://api.orcid.org/oauth/token                                                                                                    |                                        |
| Google analytics              | The URI pointing to the ORCID OAUTH2 web service                                                                                                    | orcid                                  |
| HANDLE NET                    | The authorisation web service creates access codes granting Pure access to update ORCID records on behalf of researchers. Should not end with a '/'.                 |                                        |
| Help                          | https://orcid.org/oauth/authorize                                                                                                    |                                        |
| Hierarchy depth               |                                                                                                    | ······································ |

You should not have to edit any of the content on this screen. The URIs are default populated.

Note that the facility to select whether or not Personal users can edit the ORCID ID input or create a new ORCID ID directly from the Person editor has been removed. These changes are a result of new process flows at ORCID's end.

## Administrator > ORCID > Configuration

| Overview                    | Configuration                                                                                                    |
|-----------------------------|----------------------------------------------------------------------------------------------------|
| Jobs                        | Configuration                                                                                                    |
| System settings             | ORCID Credentials                                                                                                    |
| Security                    | By providing the institution client credentials for the ORCID member API, it will be possible for users to link their |
| Messages and text resources | ORCID client ID                                                                                                    |
| Documentation               |                                                                                                    |
| Terms of agreement          | The institution specific identification ID provided by ORCID upon registering the institution.                        |
| Keywords                    | ORCID client secret                                                                                                   |
| ORCID                       | The institution specific secret key provided by ORCID upon registering the institution.                               |
| Configuration               |                                                                                                    |
| Export to ORCID             |                                                                                                    |
| Import                      | Save Discard changes and refresh settings                                                                             |

In order to synchronise with ORCID (either just the 'basic' synchronization that links the individual's profile with their ORCID ID, or the more 'advanced' synchronization that exports the individual's content and limited profile information to their ORCID record), the ORCID Client ID and ORCID client secret must be input.

#### Administrator > ORCID > Export to ORCID

| rview                      | Evenent to OBCID                                                                                                    |
|----------------------------|----------------------------------------------------------------------------------------------------|
| 05                         | Export to ORCID                                                                                                    |
| stem settings              | Enable export of Pure content to ORCID                                                                                                    |
| curity                     | Select whether or not to allow Personal Users to choose to export Pure content to to ORCID. Content that will be                                                                                                    |
| essages and text resources | configured below). Affiliation details (institution + country + city, as per configured below). Other IDs (scopus                                                                                                    |
| ocumentation               | author ID, Researcher ID, Digital Author ID), and the Pure Portal UKL (if selected below).                                                                                                    |
| erms of agreement          |                                                                                                    |
| ywords                     | Send Pure Portal URLs to ORCID                                                                                                    |
| RCID                       | On                                                                                                    |
| onfiguration               | Include individuals' Pure Portal URLs in the export to ORCID. When enabled, the individuals' Pure Portal URL will be visible as a hyperlink in the individuals' ORCID page, thereby giving ORCID readers the opportunity to navigate to the Pure Portal for further information on the     |
| port to ORCID              | researcher. Disable if the Pure Portal is not available from the internet.                                                                                                    |
| port                       | Effective workflow step                                                                                                    |
| port to Excel              | Research output prior to this workflow step are not sent to ORCID.                                                                                                    |
| tations and Impact Factors |                                                                                                    |
| stem information           | Affiliations                                                                                                    |
| 1                          | — The export to ORCID will include basic institutional information for each researcher.                                                                                                    |
| ll text repository         | Root organisation<br>Aalborg University                                                                                                    |
|                            | Organisational unit: Institution                                                                                                    |
| orage                      | 11#                                                                                                    |
| nified Project Model       | The organisational unit selected will be exported to ORCID, providing an institutional affiliation for individuals who choose to export their<br>content to ORCID. You must ensure that the selected organisational unit includes the Country in the Postal address, and it is recommended |
| porting                    | that you also include the City (otherwise, this will be populated in ORCID as N/A).                                                                                                    |
| oplications                | Ringgold ID of the Root organisation                                                                                                    |
| vards                      | ringgold The Ringgold dentifier (e.g. 9144) of the Root organization used when exporting affiliations to ORCID. By providing your institution's                                                                                                    |
| irricula Vitae             | Ringgold Identifier, when users export their Pure content to ORCID, their institutional affiliation will be recorded in ORCID.                                                                                                    |
| atasets                    |                                                                                                    |
| hical reviews              | ORCID work type mapping file                                                                                                    |
| ents                       | Pure Research Output types are mapped to the ORCID Work types as per the attached mapping file. You can view this file in File Handles. If you wish to edit the mapping applied, upload an updated mapping file here.                                                                      |
| ternal persons             | 1                                                                                                    |
| ipacts                     | orcid_worktype_mapping_rules.xml                                                                                                    |
| ojects                     | 11 KB, application/xml                                                                                                    |
|                            | 1                                                                                                    |

By default, the facility to export Pure content to ORCID is disabled. Upon enabling the export of content to ORCID, you will be asked to decide on / provide the following information:

#### a. Pure Portal URLs

Whether to include individuals' Pure Portal URLs in the export to ORCID. When enabled, the individual's Pure Portal URL will be visible as a hyperlink in the individual's ORCID page, thereby giving ORCID readers the opportunity to navigate to the Pure Portal for further information on the researcher.

This should be disabled if the Pure Portal is not available from the internet.

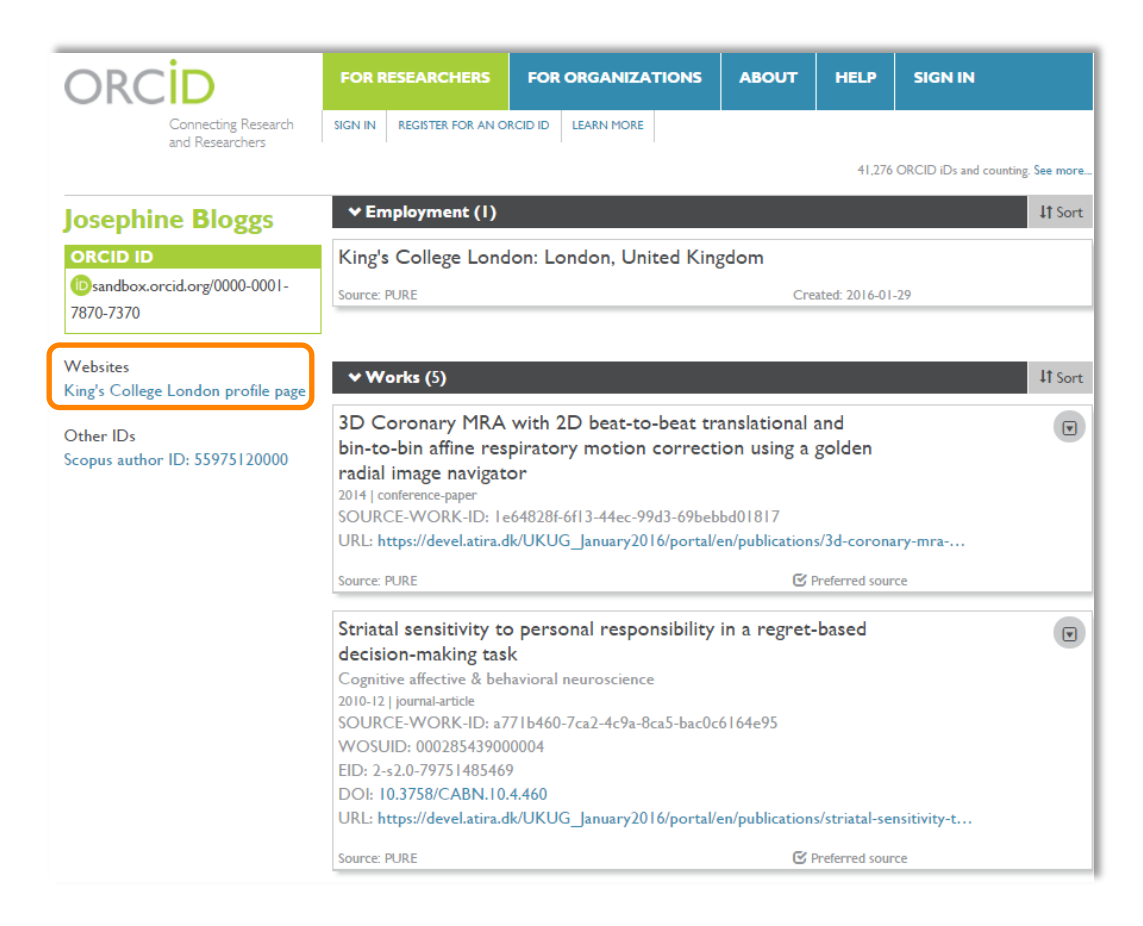

Note that the name of the link is "[Root organization<sup>1</sup>] profile page".

If Pure Portal URLs are initially enabled, but then subsequently disabled, previously exported URLs will not be deleted from ORCID records (but the user can delete it / edit the privacy settings directly in ORCID).

#### b. Effective workflow step

Research outputs prior to the selected workflow step are not exported to ORCID.

#### c. Root organization

The export to ORCID includes basic institutional affiliation and profile information:

- IDs (Scopus ID, Researcher ID, Digital Author Identifier)
- Institution name (as defined by the Root organization selected)
- Latest end date of affiliation(s) (if the individual is a former member of staff)

<sup>&</sup>lt;sup>1</sup> As identified in the 'Export to ORCID' configuration screen

You therefore need to decide which Organisation unit to identify as the Root orgnisation as this will appear in the individual's ORCID record as their institutional affiliation.

In order for exports to function, you **must ensure that the selected organisational unit includes the Country in the Postal address**. It is recommended that you also include the City (otherwise, this will be populated in ORCID as N/A).

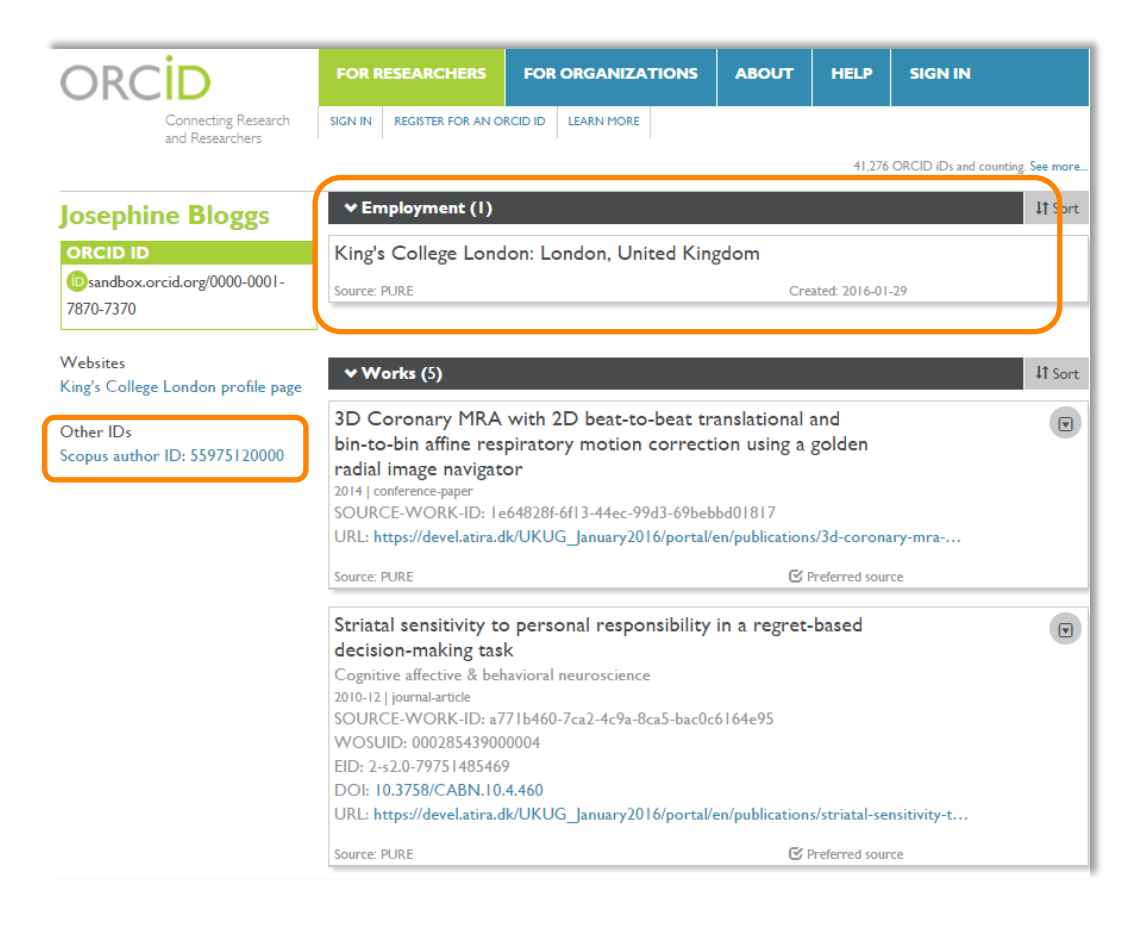

#### d. Ringgold ID of the Root organization

The Ringgold identifier (e.g. 9144) of the Root organisation used when exporting affiliations to ORCID. It appears as though this information isn't currently used by ORCID in any way, however it is understood that in future, greater organizational information will be visible in ORCID, based on Ringgold content (e.g. address). Therefore, it is recommended that the Ringgold ID is input here (if you do not know your Ringgold ID, the ORCID team can advise).

#### e. ORCID Work type mapping file

Pure Research Output types are mapped to the ORCID Work types as per the default mappings described <u>here</u> (note the different mappings for each base). If you wish to edit the default mapping (e.g. if you have created additional research output sub-types), you can do so by editing the XML that is available via File Handles.

Pure Output types not included in the mapping file are not exported to ORCID.

| ORCID work type output mapping file                                                          |           | _  |
|----------------------------------------------------------------------------------------------|-----------|----|
| File handle: File handles > ORCID work type output mapping file                              |           |    |
| File handle                                                                                  |           |    |
| Usage                                                                                        |           |    |
| ORCID work type output mapping file 🛛 🔝                                                      |           |    |
| Description <b>*</b>                                                                         |           |    |
| ORCID work type output mapping file                                                          |           | 11 |
| File *                                                                                       |           |    |
| orcid_worktype_mapping_rules.xml<br>orcid_worktype_mapping_rules.xml, 11 KB, application/xml | Show file | -  |
| Change file                                                                                  |           |    |
| Visibility *                                                                                 |           |    |
| Public – No restriction 🐨                                                                    |           |    |

Once your revised mapping file is ready, you can upload it here by selecting 'Replace' and then uploading the revised file.

After editing any of the settings here, remember to save the page (and if you have made any significant alterations that you wish to take effect immediately, run the 'Update ORCID With Pure Data Job').

## **Description of Pure in ORCID**

1. When exporting content to ORCID, the source of the content is identified in a number of places:

| ORCID                                          | FOR RESEARCHERS                                                                                                    | FOR ORGANIZATIONS                                                                                                    | ABOUT                                                   | HELP                         | SIGN IN                          |
|------------------------------------------------|----------------------------------------------------------------------------------------------------|----------------------------------------------------------------------------------------------------|---------------------------------------------------------|------------------------------|----------------------------------|
| Connecting Research<br>and Researchers         | SIGN IN REGISTER FOR AN O                                                                                                    | RCID ID LEARN MORE                                                                                                    |                                                         |                              |                                  |
|                                                |                                                                                                    |                                                                                                    |                                                         | 41,276                       | ORCID iDs and counting. See more |
| Josephine Bloggs                               | ← Employment (I)                                                                                                    |                                                                                                    |                                                         |                              | 4† Sort                          |
| ORCID ID                                       | King's College Lond                                                                                                    | on: London, United King                                                                                                    | gdom                                                    |                              |                                  |
| losandbox.orcid.org/0000-0001-<br>7870-7370    | Source: PURE                                                                                                    |                                                                                                    | Cre                                                     | ated: 2016-01                | -29                              |
| Websites<br>King's College London profile page | ✓ Works (5)                                                                                                    |                                                                                                    |                                                         |                              | 1† Sort                          |
| Other IDs<br>Scopus author ID: 55975120000     | 3D Coronary MRA<br>bin-to-bin affine res<br>radial image navigat<br>2014 [conference-paper<br>SOURCE-WORK-ID: 1e<br>URL: https://devel.atira.d                                                                                          | with 2D beat-to-beat tra<br>piratory motion correcti<br>or<br>64828f-6f13-44ec-99d3-69beb<br>k/UKUG_January2016/portal/e              | anslational<br>ion using a<br>bd01817<br>en/publication | and<br>golden<br>s/3d-corona | y                                |
|                                                | Source: PURE                                                                                                    |                                                                                                    | C I                                                     | Preferred sour               | rce                              |
|                                                | Striatal sensitivity to<br>decision-making tas<br>Cognitive affective & bel<br>2010-12   journal-article<br>SOURCE-WORK-ID: a7<br>WOSUID: 00028543900<br>EID: 2-s2.0-79751485469<br>DOI: 10.3758/CABN.10.<br>URL: https://devel.atira.d | personal responsibility<br>k<br>vavioral neuroscience<br>71b460-7ca2-4c9a-8ca5-bac0co<br>0004<br>4.460<br>k/UKUG_January2016/portal/e | in a regret-<br>6164e95<br>en/publication               | -based<br>s/striatal-se      | D                                |
|                                                | Source: PURE                                                                                                    |                                                                                                    | C I                                                     | Preferred sour               | rce                              |

# **ELSEVIER**

| Connecting Research<br>and Researchers<br>PURE A CACID RECORD RECORD R | ORCID                                                                                                    | FOR RESEARCHERS                                                                                                    | FOR ORGANIZATI                                                                                                    | ONS /                                                                                                    | ABOUT                                                             | HELP          | SIGN OUT                     |
|----------------------------------------------------------------------------------------------------|----------------------------------------------------------------------------------------------------|----------------------------------------------------------------------------------------------------|----------------------------------------------------------------------------------------------------|----------------------------------------------------------------------------------------------------|-------------------------------------------------------------------|---------------|------------------------------|
| CALCULUS     CONCUPUES     CONCUPUES              | Connecting Research                                                                                                    | MY ORCID RECORD INBOX (                                                                                                    | (II) ACCOUNT SETTINGS                                                                                                    | DEVELOPER                                                                                                    |                                                                   | LEARN MORE    |                              |
| Name       Note       Date         PURE       Your ORCID Record was amended       11:3       11:3         Subject       PURE       Your ORCID Record was amended       11:3       11:3         PURE       Your ORCID Record was amended       11:3       11:3       11:3       11:3       11:3       11:3       11:3       11:3       11:3       11:3       11:3       11:3       11:3       11:3       11:3       11:3       11:3       11:3       11:3       11:3       11:3       11:3       11:3       11:3       11:3       11:3       11:3       11:3       11:3       11:3       11:3       11:3       11:3       11:3       11:3       11:3       11:3       11:3       11:3       11:3       11:3       11:3       11:3       11:3       11:3       11:3       11:3       11:3       11:3       11:3       11:3       11:3       11:3       11:3       11:3       11:3       11:3       11:3       11:3       11:3       11:3       11:3       11:3       11:3       11:3       11:3       11:3       11:3       11:3       11:3       11:3       11:3       11:3       11:3       11:3       11:3       11:3       11:3       11:3       11:3                                                                                                    |                                                                                                    |                                                                                                    |                                                                                                    |                                                                                                    |                                                                   | 40,82         | 22 ORCID iDs and counting. S |
| ORCID ID     PURE     Your ORCID Record was amended     Date       PURE     Your ORCID Record was amended     11:38     II:38       Wew public version     PURE     Your ORCID Record was amended     11:38     II:38       PURE     Your ORCID Record was amended     11:38     II:38     III:38       PURE     Your ORCID Record was amended     11:38     III:38     III:38       PURE     Yew public version     PURE     Pure     Verw on your record                                                                                                    |                                                                                                    | ji -                                                                                                    |                                                                                                    |                                                                                                    |                                                                   |               | Show are                     |
| ORCID ID       Your ORCID Record was amended       11:38         Image: Sandbox.orcid.org/0000-0003-<br>3052-7148       PURE is updated items in the Affiliation section of your record.         Image: Sandbox.orcid.org/0000-0003-<br>3052-7148       Archive       View on your record         Image: Sandbox.orcid.org/0000-0003-<br>and Researchers       POR RESEARCHERS       FOR ORGANIZATIONS       ABOUT       HELP       SIGN OUT         Image: Sandbox.orcid.org/0000-0003-<br>1032-7148       POR RESEARCHERS       FOR ORGANIZATIONS       ABOUT       HELP       SIGN OUT         Image: Sandbox.orcid.org/0000-0003-<br>1032-7148       PORCID RECORD       IMBOX (II)       ACCOUNT SETTINGS       LEAN HORE       View public version         Image: Sandbox.orcid.org/0000-0003-<br>1032-7148       Email and contact preferences       Edit       Image: Sandbox.orcid.org/0000-0003-<br>1032-7148       Email and contact preferences       Edit       Privacy preferences       Edit         Image: View public version       Privacy preferences       Edit       Privacy preferences       Edit       Image: Sandbox.orcid.org/000-<br>1032-7148       Edit       Image: Sandbox.orcid.org/000-<br>1032-7148       Image: Sandbox.orcid.org/000-<br>1032-7148       Edit       Image: Sandbox.orcid.org/000-<br>1032-7148       Image: Sandbox.orcid.org/000-<br>1032-7148       Image: Sandbox.orcid.org/000-<br>1032-7148       Edit       Image: Sandbox.orcid.org/1032-7148       Image: Sandbox.orcid.org/000-<br>1032-7148                                                                                                    |                                                                                                    | From Subject                                                                                                    | t                                                                                                    |                                                                                                    |                                                                   |               | Date                         |
| ORCID ID                                                                                                    |                                                                                                    | PURE Your O                                                                                                    | RCID Record was amer                                                                                                    | nded                                                                                                    |                                                                   |               | 11:38                        |
| Archive View on your record<br>3052-7148<br>View public version<br>POR RESEARCHERS FOR ORGANIZATIONS ABOUT HELP SIGN OUT<br>Pure<br>Pure<br>Pure<br>Pure<br>POR RESEARCHERS FOR ORGANIZATIONS ABOUT HELP SIGN OUT<br>MY ORCID RECORD INBOX (II) ACCOUNT SETTING DEVELOPER TOOLS LEARN MORE<br>40,822 ORCID IDs and counting. See more<br>PRCID ID<br>Sandbox.orcid.org/0000-0003-<br>052-7148<br>View public version<br>Privacy preferences Edit<br>Password Edit<br>Password Edit<br>Privacy preferences Edit<br>Security question Edit<br>Security question Edit<br>Close account Close this ORCID record                                                                                                    | ORCID ID                                                                                                    | PURE has updated iter                                                                                                    | ms in the Affiliation sectio                                                                                                    | on of your r                                                                                                    | record.                                                           |               |                              |
| View public version       About PURE       Pure       View on your record         DRCID D       FOR RESEARCHERS       FOR ORGANIZATIONS       ABOUT       HELP       SIGN OUT         MY ORCID RECORD       INBOX (II)       ACCOUNT SETTINGS       DEVELOPER TOOLS       LEARN MORE         View public version       MY ORCID RECORD       INBOX (II)       ACCOUNT SETTINGS       DEVELOPER TOOLS       LEARN MORE         Specified Indocs.orcid.org/0000-0003-052-7148       Email and contact preferences       Edit       Image: Content control control con                                                                                                    | 3052-7148                                                                                                    |                                                                                                    | in the rank don seede                                                                                                    | on or your r                                                                                                    | ccordi                                                            |               |                              |
| Abog PURE<br>Pure       Pure         DECED       Por RESEARCHERS       FOR ORGANIZATIONS       ABOUT       HELP       SIGN OUT         Connecting Research<br>and Researchers       MY ORCID RECORD       INBOX (II)       ACCOUNT SETTING       DEVELOPER TOOLS       LEARN MORE         UNIOR OR RESEARCHERS         MY ORCID RECORD       INBOX (II)       ACCOUNT SETTING       DEVELOPER TOOLS       LEARN MORE         Addecomption of the settings         Edit         ORCID IDs and counting. See more.                                                                                                    | View public version                                                                                                    |                                                                                                    |                                                                                                    |                                                                                                    |                                                                   | Archive       | View on your record          |
| FOR RESEARCHERS       FOR ORGANIZATIONS       ABOUT       HELP       SIGN OUT         Connecting Research<br>and Researchers       INBOX (I)       ACCOUNT SETTINGS       DEVELOPER TOOLS       LEARN MORE         VIEND RESEARCHERS       INBOX (I)       ACCOUNT SETTINGS       DEVELOPER TOOLS       LEARN MORE         VIEND RESEARCHERS       INBOX (I)       ACCOUNT SETTINGS       DEVELOPER TOOLS       LEARN MORE         Privacy preferences       Edit       Image: Construction of the construction of the construct                                                                                                    |                                                                                                    | About: PURE                                                                                                    |                                                                                                    |                                                                                                    |                                                                   |               |                              |
| Image: Description of the process of the process of the                 |                                                                                                    |                                                                                                    |                                                                                                    |                                                                                                    |                                                                   |               |                              |
| FOR RESEARCHERS       FOR ORGANIZATIONS       ABOUT       HELP       SIGN OUT         Connecting Research<br>and Researchers       INBOX (II)       ACCOUNT SETTINGS       DEVELOPER TOOLS       LEARN MORE         VIORCID RECORD       INBOX (II)       ACCOUNT SETTINGS       DEVELOPER TOOLS       LEARN MORE         PROCID ID         Sandbox.orcid.org/0000-0003-<br>052-7148         View public version       Edit         Privacy preferences       Edit         Security question       Edit         Close account       Close this ORCID record                                                                                                    |                                                                                                    |                                                                                                    |                                                                                                    |                                                                                                    |                                                                   |               |                              |
| Connecting Research<br>and Researchers       MY ORCID RECORD       INBOX (II)       ACCOUNT SETTINCS       DEVELOPER TOOLS       LEARN MORE         VAUREZ ORCID IDs and counting. See more                                                                                                    |                                                                                                    | FOR RESEARCHERS                                                                                                    |                                                                                                    | ABOUT                                                                                                    | HELP                                                              | SIGN O        | олт                          |
| And Researchers          PRCID ID       Image: Second Second S                                     |                                                                                                    |                                                                                                    |                                                                                                    |                                                                                                    |                                                                   |               |                              |
| CRCID ID       Sandbox.orcid.org/0000-0003-052-7148         View public version       CRCID inbox notifications       Edit         Password       Edit         Privacy preferences       Edit         Security question       Edit         Close account       Close this ORCID record                                                                                                    |                                                                                                    | MY OBCID RECORD INBOX (11) A                                                                                                    |                                                                                                    |                                                                                                    | LEARN MORE                                                        |               |                              |
| CRCID ID       Email and contact preferences       Edit         ORCID inbox.orcid.org/0000-0003-<br>0052-7148       CRCID inbox notifications       Edit         Password       Edit         Privacy preferences       Edit         Security question       Edit         Close account       Close this ORCID record                                                                                                    | Connecting Research<br>and Researchers                                                                                                    | MY ORCID RECORD INBOX (11)                                                                                                    |                                                                                                    | PER TOOLS                                                                                                    | LEARN MORE                                                        |               |                              |
| DRCID ID       Email and contact preferences       Edit         DS3andbox.orcid.org/0000-0003-<br>1052-7148       ORCID inbox notifications       Edit         Password       Edit         Privacy preferences       Edit         Security question       Edit         Close account       Close this ORCID record                                                                                                    | Connecting Research<br>and Researchers                                                                                                    | MY ORCID RECORD INBOX (11)                                                                                                    |                                                                                                    | PER TOOLS                                                                                                    | LEARN MORE<br>40,                                                 | 822 ORCID iDs | and counting. See more       |
| ORCID ID     ORCID inbox notifications     Edit       052-7148     Password     Edit       View public version     Privacy preferences     Edit       Security question     Edit       Close account     Close this ORCID record                                                                                                    | Connecting Research<br>and Researchers                                                                                                    |                                                                                                    |                                                                                                    | PER TOOLS                                                                                                    | LEARN MORE<br>40.                                                 | 822 ORCID iDs | and counting. See more       |
| D52-7148     Password     Edit       View public version     Privacy preferences     Edit       Security question     Edit       Close account     Close this ORCID record                                                                                                    | Connecting Research<br>and Researchers                                                                                                    | MY ORCID RECORD INBOX (11) A Account set Email and contact prefere                                                                                                    | ACCOUNT SETTINGS DEVELOR<br>Ctings                                                                                                    | PER TOOLS 1                                                                                                    | LEARN MORE                                                        | 822 ORCID iDs | and counting. See more       |
| View public version         Privacy preferences         Edit           Security question         Edit           Close account         Close this ORCID record                                                                                                    | Connecting Research<br>and Researchers                                                                                                    | MY ORCID RECORD INBOX (1) A<br>Account set<br>Email and contact prefere<br>ORCID inbox notification:                                                                                                    | ACCOUNT SETTINGS DEVELOP<br>Ctings<br>ances E<br>s E                                                                                                    | PER TOOLS                                                                                                    | LEARN MORE<br>40,                                                 | 822 ORCID iDs | and counting. See more       |
| Security question     Edit       Close account     Close this ORCID record                                                                                                    | Connecting Research<br>and Researchers                                                                                                    | MY ORCID RECORD INBOX (1) A<br>Account set<br>Email and contact prefere<br>ORCID inbox notification:<br>Password                                                                                                    | ACCOUNT SETTINGS DEVELOR<br>Ctings<br>ances E<br>s E<br>E                                                                                                    | PER TOOLS                                                                                                    | LEARN MORE<br>40.                                                 | 822 ORCID iDs | and counting. See more       |
| Close account Close this ORCID record                                                                                                    | Connecting Research<br>and Researchers                                                                                                    | MY ORCID RECORD INBOX (1) A<br>Account set<br>Email and contact prefere<br>ORCID inbox notification:<br>Password<br>Privacy preferences                                                                                                    | ACCOUNT SETTINGS DEVELOR<br>Ctings<br>Ences E<br>s E<br>E<br>E                                                                                                    | PER TOOLS dit dit dit dit                                                                                                    | LEARN MORE                                                        | 822 ORCID iDs | and counting. See more       |
|                                                                                                    | Connecting Research<br>and Researchers                                                                                                    | MY ORCID RECORD INBOX (1) A<br>Account set<br>Email and contact prefere<br>ORCID inbox notifications<br>Password<br>Privacy preferences<br>Security question                                                                                                    | ACCOUNT SETTINGS DEVELOR<br>Ettings<br>Ences E<br>s E<br>E<br>E<br>E                                                                                                    | PER TOOLS  <br>dit<br>dit<br>dit<br>dit<br>dit<br>dit<br>dit                                                                                                    | LEARN MORE                                                        | 822 ORCID iDs | and counting. See more       |
|                                                                                                    | Connecting Research<br>and Researchers                                                                                                    | MY ORCID RECORD INBOX (1) A<br>Account set<br>Email and contact prefere<br>ORCID inbox notification:<br>Password<br>Privacy preferences<br>Security question<br>Close account                                                                                                    | ACCOUNT SETTINGS DEVELOR<br>Extings<br>Examples Examples Exam | PER TOOLS  <br>dit<br>dit<br>dit<br>dit<br>dit<br>dit<br>close this O                                                                                                    | LEARN MORE<br>40,                                                 | 822 ORCID iDs | and counting. See more       |
|                                                                                                    | Connecting Research<br>and Researchers                                                                                                    | MY ORCID RECORD INBOX (1) A<br>Account set<br>Email and contact prefere<br>ORCID inbox notifications<br>Password<br>Privacy preferences<br>Security question<br>Close account<br>Trusted org                                                                                                    | ACCOUNT SETTINGS DEVELOR<br>Strings<br>Sinces E<br>S E<br>E<br>E<br>C<br>C<br>C<br>C<br>C<br>C<br>C<br>C<br>C<br>C<br>C<br>C<br>C                                                                                                    | dit<br>dit<br>dit<br>dit<br>dit<br>dit<br>dit<br>close this O                                                                                                    | LEARN MORE<br>40.<br>RCID reco                                    | 822 ORCID iDs | and counting. See more       |
| You can allow permission for your ORCID Record to be updated by a trusted organisation.                                                                                                    | Connecting Research<br>and Researchers                                                                                                    | MY ORCID RECORD INBOX (1) A<br>Account set<br>Email and contact prefere<br>ORCID inbox notifications<br>Password<br>Privacy preferences<br>Security question<br>Close account<br>Trusted org<br>You can allow permission for y                                                                                                    | ACCOUNT SETTINGS DEVELOR<br>Ettings<br>Ences E<br>s E<br>E<br>E<br>E<br>E<br>C<br>C<br>C<br>C<br>C<br>C<br>C<br>C<br>C<br>C<br>C<br>C<br>C                                                                                                    | rer TOOLS dit<br>dit<br>dit<br>dit<br>dit<br>close this OI<br>s<br>e updated b                                                                                                    | RCID reco                                                         | 822 ORCID IDs | and counting. See more       |
| You can allow permission for your ORCID Record to be updated by a trusted organisation.<br>Find out more                                                                                                    | Connecting Research<br>and Researchers<br>Connecting Research<br>and Researchers<br>Connecting Research<br>Second Researchers<br>Second Researchers<br>Second Res | MY ORCID RECORD INBOX (1) A<br>Account set<br>Email and contact prefere<br>ORCID inbox notification<br>Password<br>Privacy preferences<br>Security question<br>Close account<br>Trusted org<br>You can allow permission for y<br>Find out more                                                                                                    | ACCOUNT SETTINCS DEVELOR<br>Ettings<br>Ences E<br>S E<br>E<br>E<br>E<br>C<br>C<br>C<br>C<br>C<br>C<br>C<br>C<br>C<br>C<br>C<br>C<br>C                                                                                                    | dit<br>dit<br>dit<br>dit<br>dit<br>dit<br>Close this O                                                                                                    | LEARN MORE<br>40,<br>RCID reco                                    | 822 ORCID IDs | and counting. See more       |
| You can allow permission for your ORCID Record to be updated by a trusted organisation. Find out more ORCID record Approval date Access type                                                                                                    | Connecting Research<br>and Researchers                                                                                                    | MY ORCID RECORD INBOX (1) A<br>Account set<br>Email and contact prefere<br>ORCID inbox notifications<br>Password<br>Privacy preferences<br>Security question<br>Close account<br>Trusted org<br>You can allow permission for y<br>Find out more<br>ORCID record Ap                                                                                                    | ACCOUNT SETTINGS DEVELOR<br>Strings<br>Ances E<br>S E<br>E<br>E<br>C<br>C<br>C<br>C<br>C<br>C<br>C<br>C<br>C<br>C<br>C<br>C<br>C                                                                                                    | PER TOOLS<br>dit<br>dit<br>dit<br>dit<br>close this Ol<br>cccess type                                                                                                    | RCID reco                                                         | 822 ORCID iDs | and counting. See more       |
| You can allow permission for your ORCID Record to be updated by a trusted organisation.<br>Find out more  ORCID record Approval date Access type  PURE 2015-12-10 Update your affiliations                                                                                                    | Connecting Research<br>and Researchers                                                                                                    | MY ORCID RECORD INBOX (1) A<br>Account set<br>Email and contact prefere<br>ORCID inbox notification:<br>Password<br>Privacy preferences<br>Security question<br>Close account<br>Trusted org<br>You can allow permission for y<br>Find out more<br>ORCID record App<br>PURE 20                                                                                                    | ACCOUNT SETTINGS DEVELOR<br>SETTINGS<br>Ences E<br>S E<br>E<br>E<br>E<br>C<br>C<br>C<br>C<br>C<br>C<br>C<br>C<br>C<br>C<br>C<br>C<br>C                                                                                                    | PER TOOLS<br>dit<br>dit<br>dit<br>dit<br>close this Ol<br>close this Ol<br>close this Ol<br>close this Ol<br>close this Ol<br>close this Ol<br>close this Ol<br>close the output close the output c                                                                                                    | RCID reco<br>y a trusted                                          | std           | and counting. See more       |
| You can allow permission for your ORCID Record to be updated by a trusted organisation.<br>Find out more ORCID record Approval date Access type PURE 2015-12-10 Update your affiliations Thtps://www.elsevier.com/solutions/pure Get your ORCID iD Update your biographical                                                                                                    | Connecting Research<br>and Researchers                                                                                                    | MY ORCID RECORD       INBOX (II)       4         Account set       Email and contact preference         Email and contact preferences       0         Password       Privacy preferences         Security question       0         Close account       0         Trusted org       0         You can allow permission for y       0         Find out more       0         ORCID record       App         PURE       20         nttps://www.elsevier.com/solution | ACCOUNT SETTINCS DEVELOR<br>CTCINGS<br>Ences E<br>S E<br>E<br>E<br>E<br>C<br>C<br>C<br>C<br>C<br>C<br>C<br>C<br>C<br>C<br>C<br>C<br>C                                                                                                    | PER TOOLS<br>dit<br>dit<br>dit<br>dit<br>dit<br>close this Ol<br>close this Ol | RCID reco<br>y a trusted<br>affiliations<br>CCID iD<br>biographic | szz ORCID IDs | and counting. See more       |

The source of this content is the "Name of your client application", which was completed at the time of registering your client application:

https://orcid.org/content/register-client-application-production-trusted-party

Therefore, you will need to contact ORCID if you wish to edit this.

2. When exporting to ORCID, Pure is known as a 'Trusted organisation' in the individual's ORCID account. In the Trusted organisation's details, there is the facility to include a link.

# ELSEVIER

| ORCID                                  | FOR RESEARCHERS                                    | FOR ORGANIZAT                    | ONS ABOUT                                                  | HELP                                                  | SIGN OUT                        |  |  |
|----------------------------------------|----------------------------------------------------|----------------------------------|------------------------------------------------------------|-------------------------------------------------------|---------------------------------|--|--|
| Connecting Research<br>and Researchers | MY ORCID RECORD INBO                               |                                  | DEVELOPER TOOLS                                            | LEARN MORE                                            |                                 |  |  |
|                                        |                                                    |                                  |                                                            | 40,82                                                 | 2 ORCID iDs and counting. See r |  |  |
| ¢.                                     | <b>Account</b>                                     | settings                         |                                                            |                                                       |                                 |  |  |
|                                        | Email and contact                                  | preferences                      | Edit                                                       |                                                       |                                 |  |  |
| sandbox.orcid.org/0000-0003-           | ORCID inbox notif                                  | ications                         | Edit                                                       |                                                       |                                 |  |  |
| 052-7148                               | Password                                           |                                  | Edit                                                       |                                                       |                                 |  |  |
| View public version                    | Privacy preference                                 | Edit                             | Edit                                                       |                                                       |                                 |  |  |
|                                        | Security question                                  | Edit                             |                                                            |                                                       |                                 |  |  |
|                                        | Close account Close this ORCID record              |                                  |                                                            |                                                       |                                 |  |  |
|                                        | Trusted<br>You can allow permissi<br>Find out more | organizat                        | ord to be updated b                                        | y a trusted c                                         | organisation.                   |  |  |
|                                        | ORCID record                                       | Approval date                    | Access type                                                | 2                                                     |                                 |  |  |
|                                        | PLIRE<br>https://www.elsevier.co                   | 2015-12-10<br>com/solutions/pure | Update your<br>Get your OR<br>Update your<br>information U | affiliations<br>CID iD<br>biographical<br>Jodate your |                                 |  |  |

The source of this link is the "URL of the home page of your application", which was completed at the time of registering your client application:

https://orcid.org/content/register-client-application-production-trusted-party

Therefore, you will need to contact ORCID if you wish to edit this.

3. In ORCID messaging, each time Pure exports content to ORCID, a message is sent to the individual's inbox in ORCID. In that message there's a section for 'About' the source of the message:

| ORCID                                  | FOR RESEARC     | HERS       | FOR ORGAN            | IZATIONS        | ABOUT       | HELP       | SIGN OUT                            |
|----------------------------------------|-----------------|------------|----------------------|-----------------|-------------|------------|-------------------------------------|
| Connecting Research<br>and Researchers | MY ORCID RECORD | INBOX (I   | I) ACCOUNT SE        | TTINGS DEVEL    | OPER TOOLS  | LEARN MORE |                                     |
|                                        |                 |            |                      |                 |             | 40,82      | 22 ORCID iDs and counting. See more |
|                                        | ,               |            |                      |                 |             |            | Show archived                       |
|                                        | From            | Subject    |                      |                 |             |            | Date                                |
|                                        | ✓ PURE          | Your OR    | CID Record wa        | as amended      |             |            | 11:38                               |
| ORCID ID                               |                 |            |                      |                 |             |            |                                     |
| lipsandbox.orcid.org/0000-0003-        | PURE has up     | dated item | ns in the Affiliatio | n section of yo | our record. |            |                                     |
| 3052-7148                              |                 |            |                      |                 |             |            |                                     |
| View public version                    |                 |            |                      |                 |             | Archive    | View on your record                 |
|                                        | About PURE      |            |                      |                 |             |            |                                     |
|                                        | Pure            |            |                      |                 |             |            |                                     |

The source of this content is the "Short description of your client application", which was completed at the time of registering your client application:

https://orcid.org/content/register-client-application-production-trusted-party

Therefore, you will need to contact ORCID if you wish to edit this text. We suggest something like:

[Pure] is an enterprise research information system used by your institution to maintain records around research activities on campus. You or your proxy has set up a link between Pure and ORCID to update your content.

## Update ORCID With Pure Data Job

When an individual first sets up their export of content to ORCID, an export of the content is made immediately. The user can choose at any point to manually push content to ORCID from their Person editor screen. This can also be actioned by Administrators, Administrators of Persons, and Editors of Persons.

| Josephine Bloggs<br>Person  |                    |            |
|-----------------------------|--------------------|------------|
| Personal identification 👔   |                    |            |
| First name(s)               | Last name <b>*</b> |            |
| Josephine                   | Bloggs             |            |
| Nationality                 |                    |            |
| Select nationality 🔻        |                    |            |
| Name variant                |                    |            |
| Add name variant            |                    |            |
| Title                       |                    |            |
| Add title                   |                    |            |
| ID                          |                    |            |
| 55975120000 Scopus author I | D                  | Edit –     |
| Add ID                      |                    |            |
| ORCID                       |                    |            |
| 0000-0001-7870-73           | 70                 | C Export - |
| (Last exported: 29/01/16 2  | 1:52)              |            |

You can choose to set up an automatic export of content for all Persons who have authorized the export of content to ORCID via the 'Update ORCID with Pure Data Job' (in the 'Cron Job Scheduling' tab > Synchronisation with external systems > Update ORCID with Pure Data Job).

| Overview                                     | - Undata (                     | DCID With Dura I                                            | Data Joh                                 |                      |                  |             |
|----------------------------------------------|--------------------------------|-------------------------------------------------------------|------------------------------------------|----------------------|------------------|-------------|
| lobs                                         | Opdate C                       | DRCID WITH Pure L                                           | Jata Job                                 |                      |                  |             |
| Cron Job Scheduling                          | This job send<br>ORCID, as ini | Is selected Pure data (limi<br>itiated individually by each | ted profile and affi<br>n Personal user. | liation information, | and research o   | utputs) to  |
| Single Run Jobs<br>Iob management<br>Iob log | Last run logo<br>Runs job Upo  | ed 18 success and 1 warr<br>dateOrcidRecordsCronJob         | nings starting at 15<br>as user root     | . Dec 2015 12:38, i  | running for 0:01 | 1:12 hours. |
| ystem settings                               | Schedule                       |                                                             |                                          |                      |                  |             |
| Security                                     | Scheduled fo                   | r 16. Dec 2015 00:54. Ne                                    | xt run after that is                     | 17. Dec 2015 00:54   | 4.               |             |
| Messages and text resources                  | Change sch                     | edule Start Job now                                         |                                          |                      |                  |             |
| ocumentation                                 | Configurat                     | ion                                                         |                                          |                      |                  |             |
| erms of agreement                            | Configure wit                  | nich user to run the job as                                 | , and any additiona                      | I settings that appl | y to this job.   |             |
| Keywords                                     | Edit configu                   | ration                                                      |                                          |                      |                  |             |
| DRCID                                        | Log entries                    | i                                                           |                                          |                      |                  |             |
| mport                                        | Start                          | Duration (hours)                                            | Success                                  | Warnings             | Errors           | Fatal error |
| xport to Excel                               | 15. Dec 2015                   | 12:380:01:12                                                | 18                                       | 1                    | 0                |             |
| itations and Impact Factors                  | 15. Dec 2015                   | 12:140:01:12                                                | 18                                       | 0                    | 0                |             |
| ntations and impact Factors                  | 15. Dec 2015                   | 00:540:00:47                                                | 16                                       | 0                    | 0                |             |
| System information                           | 14. Dec 2015                   | 11:520:00:44                                                | 15                                       | 0                    | 0                | (           |

Notes:

- Where a user manually initiates an export via the Person editor screen, the action is not logged here in the Job log. If there is an issue with a manual export, it will be logged in the console log.
- If a user has revoked authorization for Pure to export content to ORCID in their ORCID account, the next time the Job is run, a warning will be generated and an export will not be attempted again (unless the user re-authorises the export from scratch).

#### Update ORCID With Pure Data Job

This job sends selected Pure data (limited profile and affiliation information, and research outputs) to ORCID, as initiated individually by each Personal user.

Last run logged 18 success and 1 warnings starting at 15. Dec 2015 12:38, running for 0:01:12 hours. Runs job UpdateOrcidRecordsCronJob as user root

#### Schedule

Scheduled for 16. Dec 2015 00:54. Next run after that is 17. Dec 2015 00:54. Change schedule Start Job now

#### Configuration

Configure which user to run the job as, and any additional settings that apply to this job. Edit configuration

#### Log entries

| Start        | Duration (hours)                                                                                 | Success                             | Warnings             | Errors              | Fatal errors   |
|--------------|--------------------------------------------------------------------------------------------------|-------------------------------------|----------------------|---------------------|----------------|
| 15. Dec 2015 | 12:380:01:12                                                                                     | 18                                  | 1                    | 0                   | 0              |
| Warnings     | Search: Q                                                                                        |                                     |                      | Export log entri    | es as MS Excel |
| Status       | Title and description                                                                            |                                     |                      |                     |                |
| Warning      | Processing person ID 500<br>INFO: Updating Works in C<br>WARN: Not authorized/for<br>INFO: Done! | 19<br>DRCID<br>bidden. Clearing ORC | CID token. Error was | s: 401 Unauthorized |                |